## Adding InfoReady 'Quicklink' in MyCSUDH

1. Login to <u>MyCSUDH</u>. On the right side of the page, locate 'MY QUICKLINKS' and click on 'Manage My Quicklinks'.

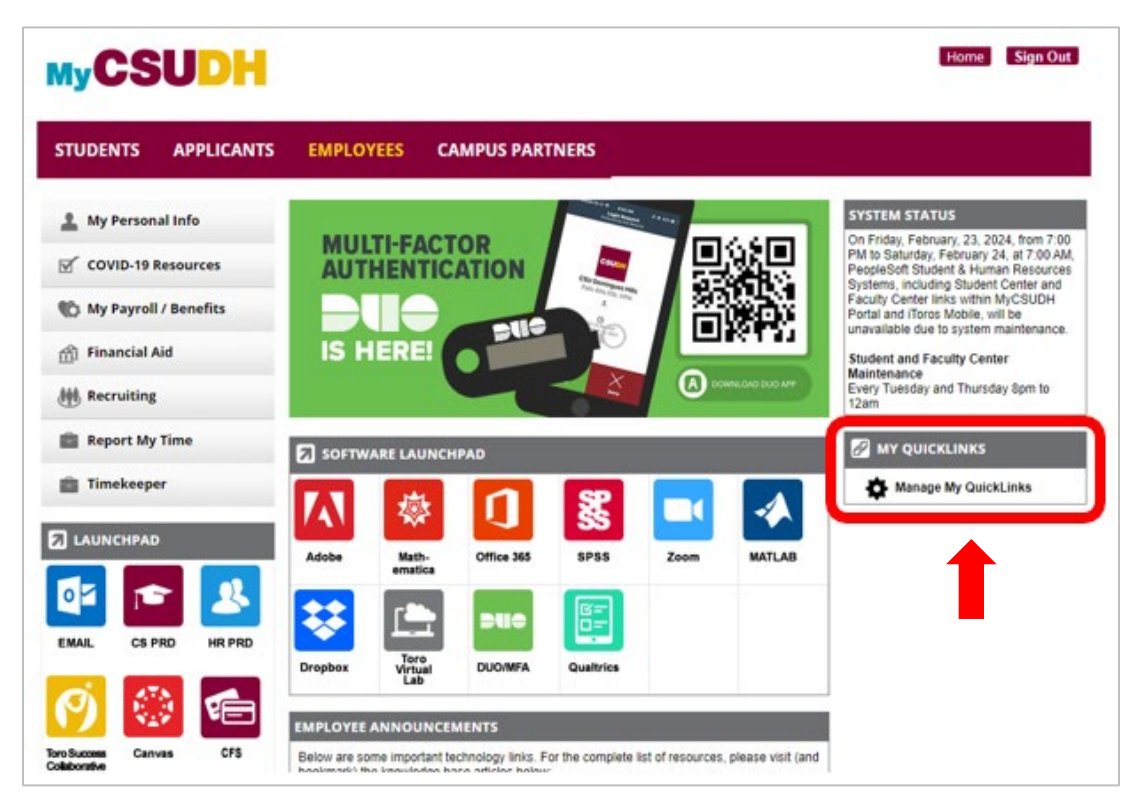

2. Scroll and select 'InfoReady' from the available quicklinks list.

|                 | MANAGE MY QUICKLINKS    |
|-----------------|-------------------------|
| 🖉 MY QUICKLINKS |                         |
|                 | R Search                |
|                 | Faculty & Staff         |
|                 | Financial Aid Office    |
|                 | Housing Portal          |
|                 | How to forward toroMail |
|                 |                         |
|                 | InfoReady C             |
|                 | Interfolio ByCommittee  |
|                 |                         |
|                 |                         |
| SAVE (          | RETURN CANCEL           |

3. Click the button with three blue arrows facing left. This will move the InfoReady Link to your 'My Quicklinks' list. Select Save & Return at the bottom of the screen.

| MyCSUDH       | ⊥ | MANAGE MY QUICKLINKS       |
|---------------|---|----------------------------|
|               |   | AVAILABLE QUICKLINKS       |
| DinfoReady    |   | Search                     |
|               | _ | Faculty & Staff            |
|               |   | Financial Aid Office       |
|               |   | Housing Portal             |
|               |   | How to forward toroMail    |
|               |   | м п                        |
|               |   | Interfolio ByCommittee     |
|               |   | Library                    |
|               |   | Maxient                    |
|               |   | Maxient Incident Reporting |
| SAVE & RETURN |   | CANCEL                     |
|               |   |                            |

4. You are now able to access InfoReady from your 'My Quicklinks' list every time you log in to MyCSUDH.

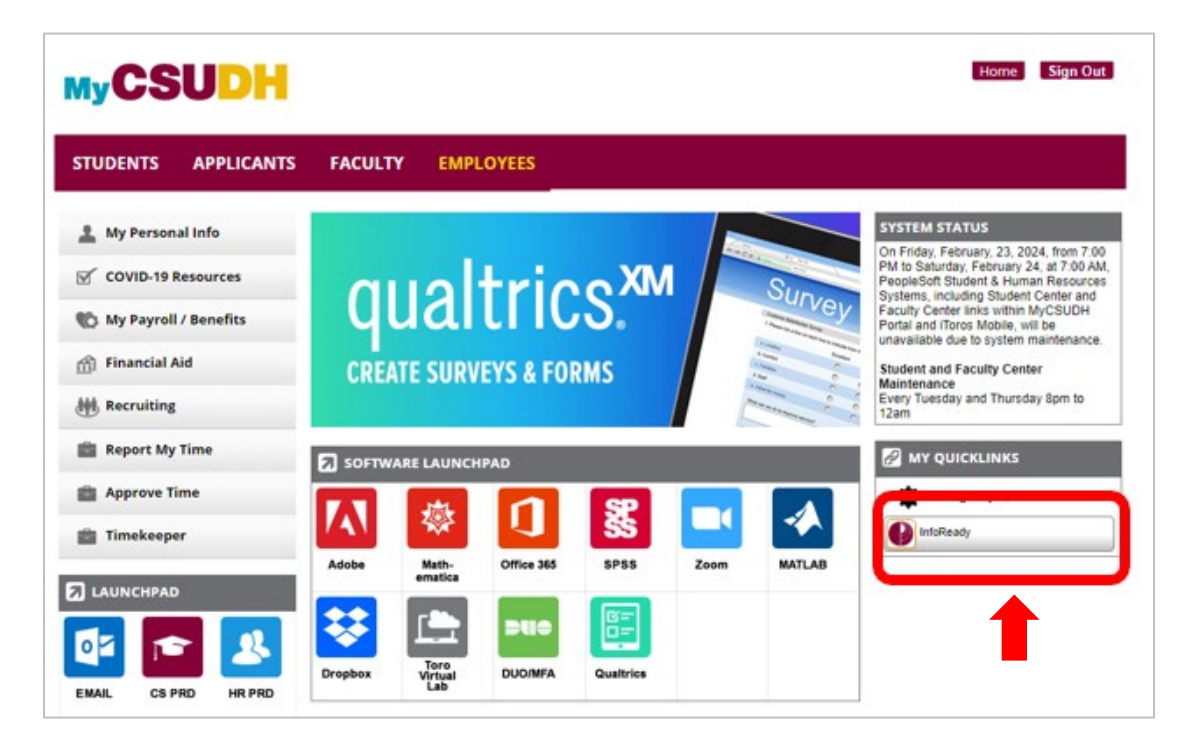